## Fotoanleitung Antragsunterlagen

Grundsätzlich kann sich jedes BdP-Mitglied die Antragsunterlagen selbstständig aus der Mitgliederverwaltung ziehen. Dafür ist es genauso wie für den Wikizugang wichtig, dass eure Daten in der Mitgliederverwaltung aktuell sind. Sollte es ein Problem dabei geben, meldet euch bei buero@bdp-sh-hh.de oder smiley@bdp-sh-hh.de.

- 1. Zuerst geht ihr auf mv.meinbdp.de
- 2. Dort findet ihr folgende Seite:

|   | Bund der<br>Pfadfinderinnen<br>und Pfadfinder |
|---|-----------------------------------------------|
|   | BdP Mitgliederverwaltung Login                |
| å | Benutzername                                  |
| P | Passwort                                      |

3. Dort auf "Zugang beantragen" klicken.

| E<br>F<br>U                                                                            | Bund der<br>Vfadfinderinnen<br>und Pfadfinder                                         |
|----------------------------------------------------------------------------------------|---------------------------------------------------------------------------------------|
| Zugang                                                                                 | ) beantragen                                                                          |
| Steht auf de Steht auf de Stammes                                                      | er Pfade oder könnt ihr bei eurem<br>mitgliederverwaltern erfreagen                   |
| Geburtsdatum                                                                           |                                                                                       |
| Ch bestätige, dass ich die <u>Ve</u><br>(Datenschutz-Bestimmungen)<br>dieser zustimme. | r <mark>pflichtung auf die Vertraulichkeit</mark><br>) zur Kenntnis genommen habe und |

4. Dort tragt ihr dann eure Mitgliedsnummer ein. Die findet ihr auf der Pfade, eurem Pfadiausweis, falls ihr noch einen habt oder könnt ihr bei euren StaFüs oder Mitgliederverwalter\*innen erfragen. Eurer Geburtsdatum steht auf eurem Personalausweis. Dann einfach noch auf das Kästchen klicken und auf "Zugang beantragen".

5. Ihr solltet dann eine Mail mit Anweisungen erhalten, wie ihr euch anmelden könnt.

6. Sobald ihr angemeldet seit, seht ihr folgendes (natürlich ohne die schwarzen Kästen):

| <b>6 Bd</b>            | P BdP Mitgliederverwaltung            |               |           |                | Benutzer Mitglied: Gruppierung: Führungszeugnisse Passwort ändern Logout                                                                                                    |
|------------------------|---------------------------------------|---------------|-----------|----------------|----------------------------------------------------------------------------------------------------|
| Startseite Mitgliederv | erwaltung Gruppierungsverwaltung Such | e Tag Manager |           |                | Deutsch                                                                                                    |
| Benachrichtigunge      | n                                     |               |           |                | Neuigkeiten                                                                                                    |
| Zeitraum:              | ▼ Suche                               |               |           |                | Herzlich Willkommen in der BdP-Mitgliederverwaltung!                                                                                                    |
| Datum                  | Benachrichtigung                      | Referenz ID   |           |                | Bei Fragen und Problemen steht euch eure/euer Landesmitgliederverwalter/in gerne zur Verfügung!                                                                                                    |
| I Seite 0              | von 0   🕨 🕅 🤯   Alle anzeigen         |               |           | Keine Einträge | +++Neues Verfahren zur Vornamensänderung in der MV+++ Es gibt jetzt einen bundeseinheitlichen Prozess, wenn Trans*personen ihren Vornamen in unserer MV ändern lassen wollen. Hier erfahrt ihr, wie das möglich ist <u>https://meinbdo.de/dagess/viewpage.action?peageld=288950286</u> +++ Mitgliederverwaltung als Android-App wieder verfügbar +++ Ab sofort steht im Gogie Play Store die App "MV BdP" wieder zur Verfügung (eine Version für Apple iOS ist in Vorbereitung). Weitere Informationen dazu unter <u>https://meinbdo.de/dagess/viewpage.action?peageld=288950286</u> +++ Neue Funktionen im Report Statistik Mitgliederstruktur +++ Der Report #155 "Statistik Mitgliederstruktur wurde um zusätzliche Auswertungen erweitert - unter anderem wird nun die Entwicklung der Mitgliederstruktur" wurde um zusätzliche Auswertungen erweitert - unter anderem wird nun die Entwicklung der Mitgliederstruktur" auf die einzeinen Stufen aufgeschlüsselt und der zeitliche Verlauf der Eintritte/Austritte dargestellt. +++ Wichtiger Hinweis für neue Benutzer +++ Mit der Mitgliederverwaltung habt ihr Zugriff auf eine komplexe und mächtige Anwendung, die Grundlage für zentrale Prozesse im Rapie ist. Bitte lest euch vor jeder Änderung, die ihr in an Daten in der Mitgliederverwaltung durchführt, die entsprechende Hilfeselte Kungheit durch Machmal können bereits kleine Fehler Schwerwiegende Probleme wie z.B. falsche Beitragsabrechnungen oder Datenverlust nach sich ziehen. Die Hilfe finder ihr unter hettick-//meihod.de/diolau/MVHII EF |
| Letzte Änderungen      | an Mitgliedern                        |               |           |                | Mitglieder und Tätigkeiten in meiner Gruppierung                                                                                                    |
| Zeitraum:              | ▼ Suche                               |               |           |                | Mitglieder in meiner Gruppierung:                                                                                                    |
| Datum                  | Autor Gruppierung                     | Mitglied      | Operation | Änderungen     | Crdentliches Mitglied                                                                                                    |

7. Rechts oben in der Ecke kann man auf "Führungszeugnisse klicken"

8. Es öffnet sich ein Dropdown-Menü, wo ihr Antragsunterlagen auswählen könnt.

| 🊳 Bo                               |                      | liederverwaltung           |               |           |             | Benutzer: L.Roennebeck Mitglied: 73666 / Gruppierung: 0012001300 Führungszeugnisse • Passwort ändern Logout                                                                                                    |  |  |
|------------------------------------|----------------------|----------------------------|---------------|-----------|-------------|----------------------------------------------------------------------------------------------------|--|--|
| Startseite Mitglie                 | ederverwaltung 🗍 Gru | uppierungsverwaltung Suche | e Tag Manager |           |             | Meine Bescheinigungen Deutsch                                                                                                    |  |  |
| Benachrichtigu                     | ingen                |                            |               |           |             | Neuigkeiten                                                                                                    |  |  |
| Zeitraum:                          |                      | ✓ Suche                    |               |           |             | Herzlich Willkommen in der BdP-Mitgliederverwaltung!                                                                                                    |  |  |
| Datum Benachrichtigung Referenz ID |                      |                            |               |           |             | Bei Fragen und Problemen steht euch eure/euer Landesmitgliederverwalter/in gerne zur Verfügung!                                                                                                    |  |  |
| Keine Einträge                     |                      |                            |               |           |             | +++Neues Verfahren zur Vornamensänderung in der MV+++ Es gibt jetzt einen bundeseinheilichen Prozess, wenn Trans*personen ihren Vornamen in unserer MV ändern lassen wollen. Hier erfahrt ihr, wie das möglich ist https://meinbdn.de/aages/viewpaae.action?pageId=288950286 +++ Mitgliederverwaltung als Android-App wieder verfügbar +++ Ab sofort steht im Google Piav Store die App "MV BdP wieder zur Verfügung (eine Version für Apple iOS ist in Vorbereitung). Weitere Informationen dazu unter https://meinbdn.de/displav/MV/HILFE/Neuigkeiten +++ Neue Funktionen im Report Statistik Mitgliederstruktur +++ Der Report + 155 "Statistik Mitgliederstruktur "wurde um zusätzliche Auswertungen erweitert - unter anderem wird nun die Entwicklung der Mitgliederstruktur "Http://euigkeiten +++ Wichtiger Hinweis für neue Benutzer +++ Mit der Mitgliederstruktur au an Daten in der Mitgliederstruktur, die Grundlage für zentrale Prozesse im Biff ist. Hiffeiseite kompleit durch. Manchmal können bereits kleine Fehler schwerwiegende Probleme wie z.B. falsche Beitragsabrechnungen Die Hilfe findet ihr unter https://meinbdn.de/displav/MV/HI FE |  |  |
| Letzte Änderun                     | ngen an Mitglieder   | n                          |               |           |             | Mitglieder und Tätigkeiten in meiner Gruppierung                                                                                                    |  |  |
| Zeitraum:                          |                      | ✓ Suche                    |               |           | × .         | Mitglieder in meiner Gruppierung: 123                                                                                                    |  |  |
| Calum                              | AUG                  | акурсый                    | тцис          | Operation | Anna univer | Ordentliches Mitglied                                                                                                    |  |  |

9. Mit dem pdf könnt ihr dann eurer Führungszeugnis online unter www.fuehrungszeugnis.bund.de oder bei der Behörde beantragen.